Выгрузка списка публикаций в формате Excel из WOS

## Выгрузка списка публикаций из Web of Science в Excel

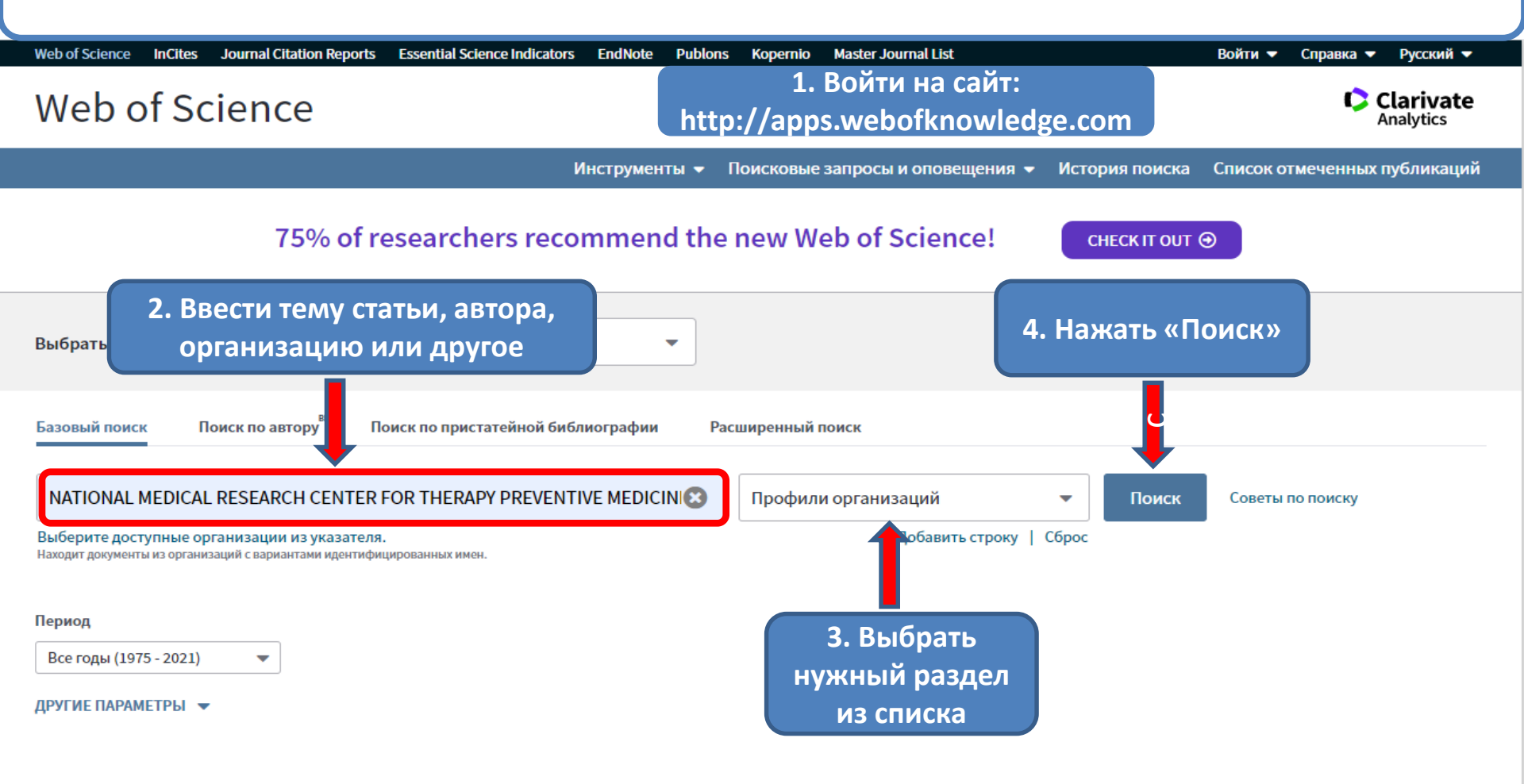

Clarivate Analytics

STATE PUBLIC SCI AND TECH LIBRARY

Get a curated list of the world's leading research and easily collaborate wherever inspiration strikes. Download Web of Science™ My Research Assistant

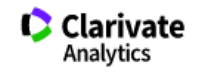

| Поиск                                                                                                    | Инструменты 👻 Поисковые запросы и оповещения 👻 История поиска                                                                                                    | Список отмеченных публикаций                                               |
|----------------------------------------------------------------------------------------------------|----------------------------------------------------------------------------------------------------|----------------------------------------------------------------------------|
| <b>Результаты: 2 017</b><br>(из Web of Science Core Collection)                                                                          | Сортировать<br>по: Количество цитирований Показатель использования Соответствие Больше <del>▼</del>                                                                                                    | ◀ <u>1</u> из 202 ▶                                                        |
| <b>Вы искали: ОРГАНИЗАЦИЯ-РАСШ<br/>ИРЕННЫЙ:</b> (NATIONAL MEDICAL RES<br>EARCH CENTER FOR THERAPY PREVE<br>NTIVE MEDICINE) <b>Больше</b> | □ Выбрать всю страницу                                                                                                    | Анализ результатов<br>Создание отчета по<br>цитированию                    |
| 🜲 Создать оповещение                                                                                                    | 1. Features of Hypertension in Patients with Type 2 Diabetes Mellitus Depending on the Level of Glycemic Control<br>ABTOD:: Mehdivey, S. Kh.: Mustafaey, J. J.: Mamedov, M. N.                                                                      | <b>Количество цитирований: 0</b><br>(us Web of Science Core<br>Collection) |
| Уточнение результатов                                                                                                    | METABOLISM-CLINICAL AND EXPERIMENTAL Том: 116 Приложение: S Стр.: 54-55 Номер статьи:<br>154603 Аннотация к встрече: 0136 Опубликовано: MAR 2021                                                                                                    | Показатель использования 🛩                                                 |
| Искать в результатах Q                                                                                                    | Весплатный полный текст от издателя                                                                                                    |                                                                            |
| Фильтровать результаты по:                                                                                                    | 2.       Prevalence, correlates, and mortality impacts of ventricular arrhythmia among older men and women: a population-based cohort study in Moscow         Автор:: Shkolnikova, Maria A.; Ildarova, Rukijat A.; Jdanov, Dmitri A.; с соавторами. | Количество цитирований: 0<br>(us Web of Science Core<br>Collection)        |
| <ul> <li>Открытый доступ (608)</li> <li>Уточнить</li> </ul>                                                                              | BMC CARDIOVASCULAR DISORDERS Том: 21 Выпуск: 1 Номер статьи: 80 Опубликовано: FEB 8<br>2021                                                                                                    | Показатель использования 🛩                                                 |
| Годы публикаций 🔷 🔺                                                                                                    | Бесплатный полный текст от издателя Просмотреть аннотацию                                                                                                    |                                                                            |
| <ul> <li>2021 (10)</li> <li>2020 (122)</li> <li>2019 (142)</li> </ul>                                                                    | <ul> <li>3. Тили 5. Полученные результаты можно</li> <li>4. отфильтровать по годам, авторам,</li> </ul>                                                                                                    | <b>Количество цитирований: 0</b><br>(us Web of Science Core<br>Collection) |
| <ul> <li>2018 (138)</li> <li>2017 (152)</li> <li>дополнительные параметры /</li> </ul>                                                   | наименованиям журналов, темам, типам<br>документов                                                                                                    | Показатель использования 🛩                                                 |
| значения<br>Уточнить<br>Категории Web of Science                                                                                         | 4. Cardiac arrhythmias and sudden unexpected death in epilepsy: Results of long-term monitoring<br>Автор:: Serdyuk, Svetlana; Davtyan, Karapet; Burd, Sergey; с соавторами.                                                                         | Количество цитирований: 1<br>(us Web of Science Core<br>Collection)        |

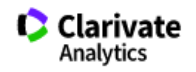

| Поиск                                                                                                    | Инструменты 👻 Поисковые запросы и оповещения 👻 История поиска                                                                                                    | Список отмеченных публикаций                                                                          |  |  |
|----------------------------------------------------------------------------------------------------|----------------------------------------------------------------------------------------------------|----------------------------------------------------------------------------------------------------|--|--|
| <b>Результаты: 2 017</b><br>(из Web of Science Core Collection)                                                          | Сортировать<br>по: публ. ↓ Количество цитирований Показатель использования Соответствие Больше <del>▼</del>                                                                                                    | ◀ _1 из 202 ▶                                                                                         |  |  |
| Вы искали: ОРГАНИЗАЦИЯ-РАСШ<br>ИРЕННЫЙ: (NATIONAL MEDICAL RES<br>EARCH CENTER FOR THERAPY PREVE<br>NTIVE MEDICINE)Больше | <ul> <li>Выбрать всю страницу  → Экспорт Добавьте в список отмеченных публикаций</li> <li>6. Создаем отчет по цитированию</li> <li>1. Features of Hypertension in Patients with Type 2 Diabetes Mellitus Depending on the Level of Glycemic Control</li> </ul>                | ▲ Анализ результатов Создание отчета по цитированию Количество цитирований: 0 (us Web of Science Core |  |  |
| Уточнение результатов                                                                                                    | Автор:: Mehdiyev, S. Kh.; Mustafaev, I. I.; Mamedov, M. N.<br>METABOLISM-CLINICAL AND EXPERIMENTAL Том: 116 Приложение: S Стр.: 54-55 Номер статьи:<br>154603 Аннотация к встрече: 0136 Опубликовано: MAR 2021                                                                | Collection)<br>Показатель использования 🗸                                                             |  |  |
| Искать в результатах Q                                                                                                   | <ul> <li>Весплатный полный текст от издателя</li> <li>2. Prevalence, correlates, and mortality impacts of ventricular arrhythmia among older men and</li> </ul>                                                                                                    | Количество цитирований: 0                                                                             |  |  |
| Фильтровать результаты по: <ul> <li>Открытый доступ (608)</li> </ul>                                                     | women: a population-based cohort study in Moscow<br>Автор:: Shkolnikova, Maria A.; Ildarova, Rukijat A.; Jdanov, Dmitri A.; с соавторами.<br>BMC CARDIOVASCULAR DISORDERS Том: 21 Выпуск: 1 Номер статьи: 80 Опубликовано: FEB 8<br>2021                                      | (из web of science Core<br>Collection)<br>Показатель использования 🗸                                  |  |  |
| Годы публикаций                                                                                                    | Ә Бесплатный полный текст от издателя Просмотреть аннотацию ▼                                                                                                    |                                                                                                    |  |  |
| <ul> <li>2021 (10)</li> <li>2020 (122)</li> <li>2019 (142)</li> <li>2018 (138)</li> </ul>                                | 3.         The Mitochondrial Genome of Nematodontous Moss Polytrichum commune and Analysis of<br>Intergenic Repeats Distribution Among Bryophyta<br>Автор:: Goryunov, Denis, V; Sotnikova, Evgeniia A.; Goryunova, Svetlana, V; с соавторами.                                 | Количество цитирований: 0<br>(uз Web of Science Core<br>Collection)                                   |  |  |
| <ul> <li>2017 (152)</li> <li>дополнительные параметры /<br/>значения</li> </ul>                                          | DIVERSITY-BASEL Том: 13 Выпуск: 2 Номер статьи: 54 Опубликовано: FEB 2021<br>а Бесплатный полный текст от издателя Просмотреть аннотацию ▼                                                                                                    | Показатель использования 🛩                                                                            |  |  |
| Категории Web of Science                                                                                                 | <ul> <li>4. Cardiac arrhythmias and sudden unexpected death in epilepsy: Results of long-term monitoring<br/>Автор:: Serdyuk, Svetlana; Davtyan, Karapet; Burd, Sergey; с соавторами.</li> <li>HEART RHYTHM Том: 18 Выпуск: 2 Стр.: 221-228 Опубликовано: FEB 2021</li> </ul> | <b>Количество цитирований: 1</b><br>(us Web of Science Core<br>Collection)                            |  |  |

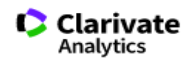

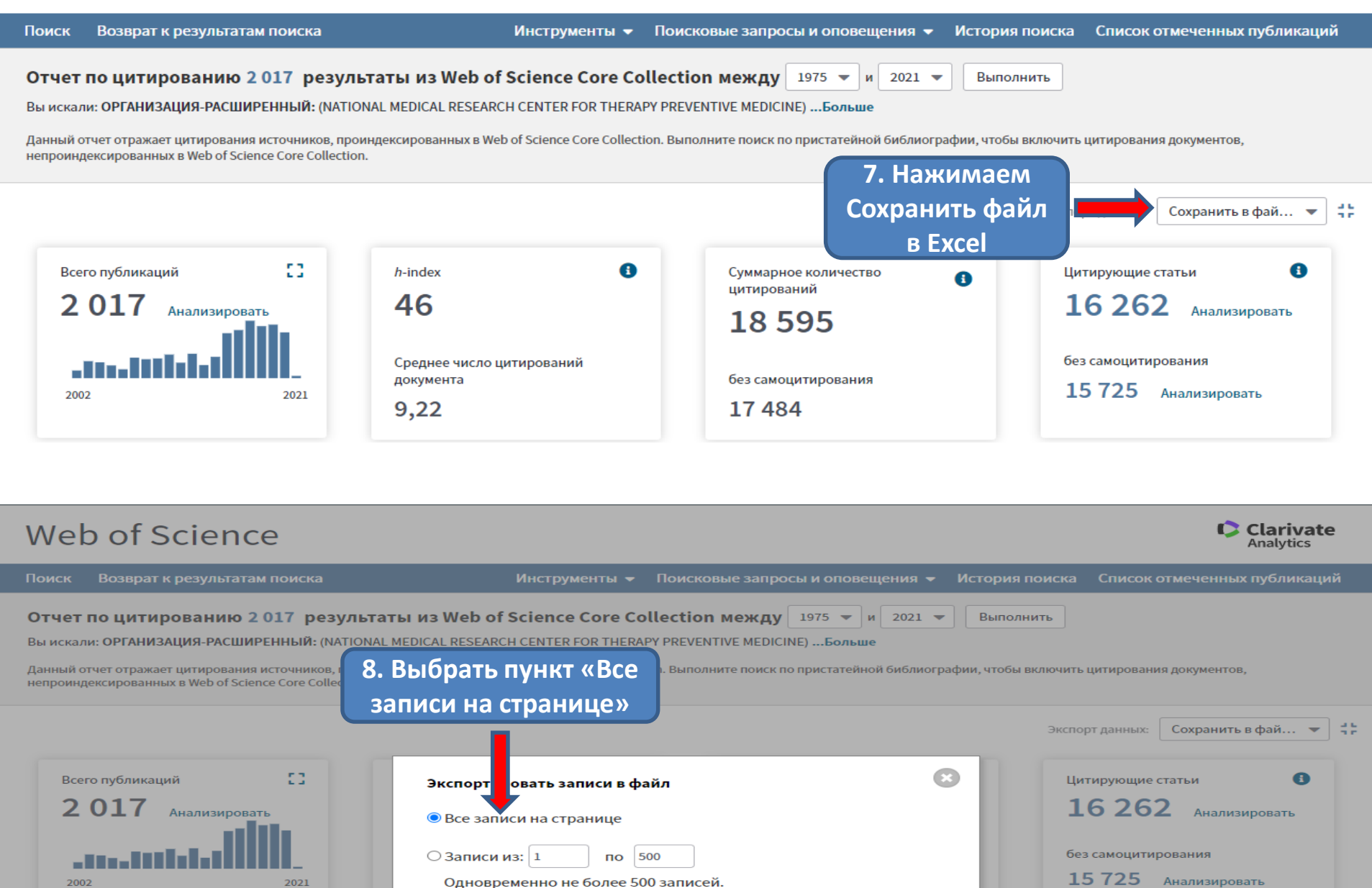

Отмена

Экспорт

9. Далее выбрать

«Экспорт»

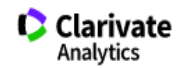

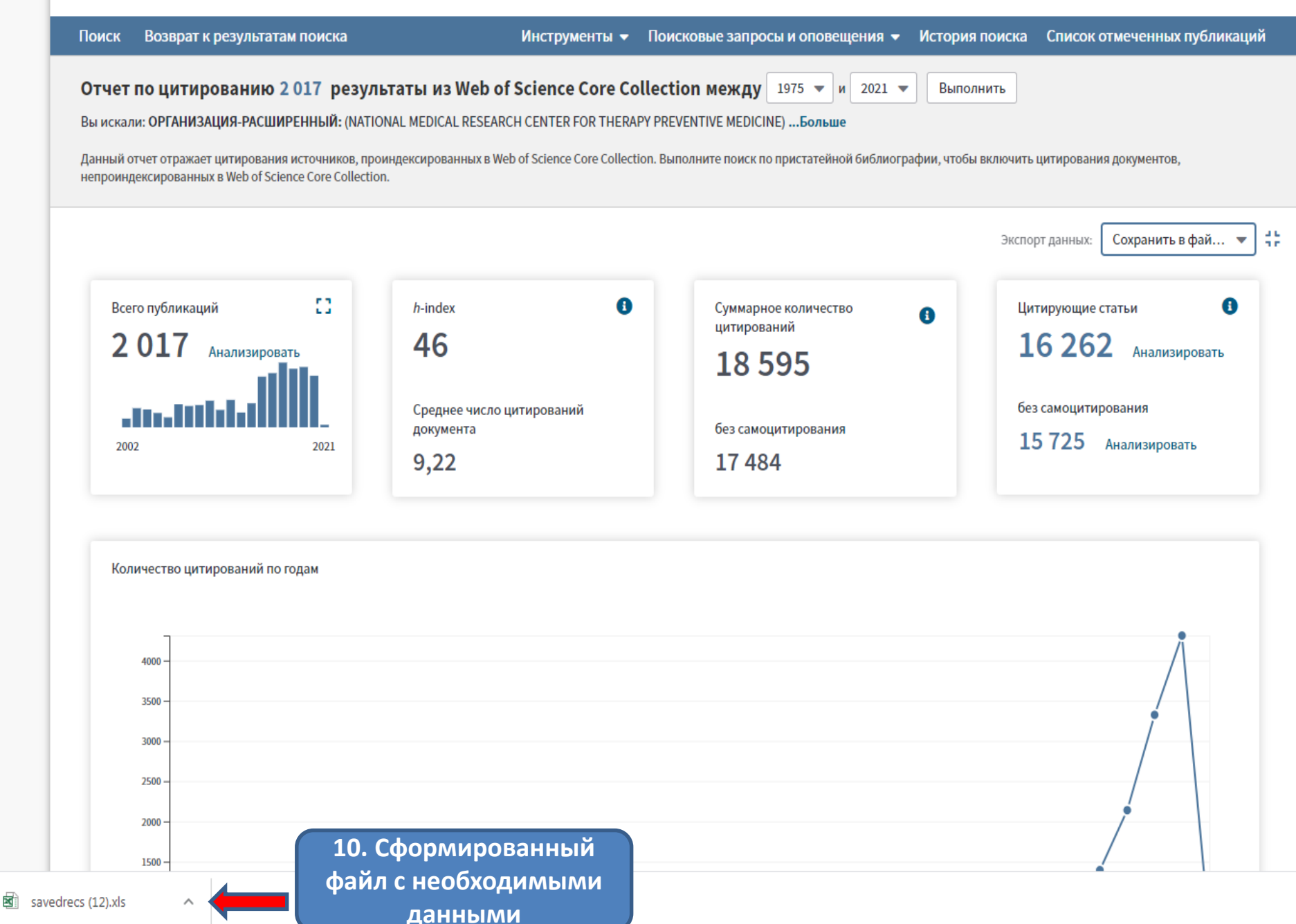

| Название                                                                                                    | Авторы                                                                                                    | Название издания                   | Год публикации | Том | Выпуск | Начальная<br>страница | Конечная<br>страница | DOI                           | Всего цитат | Среднее<br>число за<br>год |
|----------------------------------------------------------------------------------------------------|----------------------------------------------------------------------------------------------------|------------------------------------|----------------|-----|--------|-----------------------|----------------------|-------------------------------|-------------|----------------------------|
| Estimation of ten-year risk of fatal cardiovascular disease in Europe: the SCORE project                                                                                                    | Conroy, RM; Pyorala, K; Fitzgerald, AP; Sans,<br>S; Menotti, A; De Backer, G; De Bacquer, D;<br>Ducimetiere, P; Jousilahti, P; Keil, U; Njolstad,<br>I; Oganov, RG; Thomsen, T; Tunstall-Pedoe,<br>H; Tverdal, A; Wedel, H; Whincup, P;<br>Wilhelmsen, L; Graham, IM                                                                                                    | EUROPEAN HEART JOURNAL             | 2003           | 24  | 11     | 987                   | 1003                 | 10.1016/S0195-668X(03)00114-3 | 3088        | 162,53                     |
| Trends in adult body-mass index in 200 countries from 1975 to 2014: a pooled<br>analysis of 1698 population-based measurement studies with 19.2 million<br>participants                                              | Di Cesare, Mariachiara; Bentham, James;<br>Stevens, Gretchen A; Zhou, Bin; Danaei,<br>Goodarz; Lu, Yuan; Bixby, Honor, Cowan,<br>Melanie J; Riley, Leanne M; Hajifathalian,<br>Kaveh; Fortunato, Lea; Taddei, Cristina;<br>Bennett, James E; Ikeda, Nayu; Khang, Young-<br>Ho; Kyobutungi, Catherine; Laxmaiah, Avula;<br>Li Yannior, in Heisen-Ho; Miranda, L Jaime;                                                 | LANCET                             | 2016           | 387 | 10026  | 1377                  | 1396                 | 10.1016/s0140-6736(16)30054-x | 2010        | 335                        |
| Worldwide trends in body-mass index, underweight, overweight, and obesity from<br>1975 to 2016: a pooled analysis of 2416 population-based measurement studies<br>in 128.9 million children, adolescents, and adults | Ezzali, Majid; Bentham, James; Di Cesare,<br>Mariachiara; Bilano, Ver, Bixby, Honor, Zhou,<br>Bin; Stevens, Gretchen A.; Riley, Leanne M.;<br>Taddei, Cristina; Hajifathalian, Kaveh; Lu,<br>Yuan; Savin, Stefan; Cowan, Melanie J.;<br>Paciore, Christopher J.; Chirita-Emandi, Adela;<br>Hayes, Alison J.; Katz, Joanne; Kelishadi,<br>Rova: Kengne, Andre Pascal; Khang, Young-                                    | LANCET                             | 2017           | 390 | 10113  | 2627                  | 2642                 | 10.1016/S0140-6736(17)32129-3 | 1862        | 372,4                      |
| Rivaroxaban with or without Aspirin in Stable Cardiovascular Disease                                                                                                    | Eukelbow, J. W.; Connolly, S. J.; Bosch, J.;<br>Dagenais, G. R.; Hart, R. G.; Shestakovska, O.;<br>Diaz, R.; Alings, M.; Lonn, E. M.; Anand, S. S.;<br>Widimsky, P.; Hori, M.; Avezum, A.; Piegas, L.<br>S.; Branch, K. R. H.; Probstfield, J.; Bhatt, D. L.;<br>Zhu, J.; Liang, Y.; Maggioni, A. P.; Lopez-<br>Jaramillo, P.; O'Donnell, M.; Kakkar, A. K.; Fox,<br>K. A. A. Packhomenko, A. N. Eetl, C.: Chack, S.  | NEW ENGLAND JOURNAL OF<br>MEDICINE | 2017           | 377 | 14     | 1319                  | 1330                 | 10.1056/NEJMoa1709118         | 830         | 166                        |
| Alirocumab and Cardiovascular Outcomes after Acute Coronary Syndrome                                                                                                    | Schwartz, G. G.; Steg, P. G.; Szarek, M.; Bhatt,<br>D. L.; Bittner, V. A.; Diaz, R.; Edelberg, J. M.;<br>Goodman, S. G.; Hanotin, C.; Harrington, R. A.;<br>Jukema, J. W.; Lecorps, G.; Mahaffey, K. W.;<br>Moryusef, A.; Pordy, R.; Quintero, K.; Roe, M. T.;<br>Sasiela, W. J.; Tamby, JF.; Tricoci, P.; White,<br>H. D.; Zeiher, A. M.; Aylward, Philip E.; Drexel,<br>Heinz, Sionaeve Peter, Dilic, Mirza; Lones. | NEW ENGLAND JOURNAL OF<br>MEDICINE | 2018           | 379 | 22     | 2097                  | 2107                 | 10.1056/NEJMoa1801174         | 743         | 185,75                     |
| Global and regional effects of potentially modifiable risk factors associated with<br>acute stroke in 32 countries (INTERSTROKE): a case-control study                                                               | O'Donnell, Martin J.; Chin, Siu Lim;<br>Rangarajan, Sumathy, Xavier, Denis, Liu,<br>Lisheng; Zhang, Hongye; Rao-Melacini,<br>Purnima; Zhang, Xiaohe; Pais, Prem; Agapay,<br>Steven; Lopez-Jaramillo, Patricio;<br>Damasceno, Albertino; Langhorne, Peter;<br>McQueen, Matthew J.; Rosengren, Annika;                                                                                                    | LANCET                             | 2016           | 388 | 10046  | 761                   | 775                  | 10.1016/S0140-6736(16)30506-2 | 570         | 95                         |